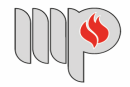

MINISTÉRIO PÚBLICO DO ESTADO DA BAHIA

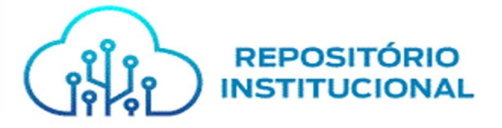

# Tutorial para acesso de usuários ao Repositório Institucional do Ministério Público do Estado da Bahia – RI/MPBA e acesso a Itens Restritos

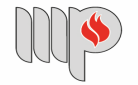

MINISTÉRIO PÚBLICO DO ESTADO DA BAHIA

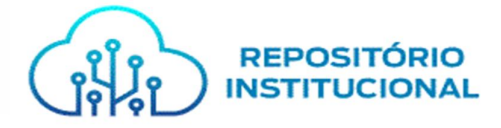

## APRESENTAÇÃO

Este documento apresenta orientações do acesso ao Repositório Institucional do Ministério Público do Estado da Bahia (RI/MPBA). Com o objetivo de explicar o passo a passo para realização do uso desta nova ferramenta de pesquisa, construída com o intuito de proporcionar maior visibilidade e divulgação dos conteúdos gerados no âmbito da Instituição, bem como a preservação da memória e fortalecimento da imagem Institucional.

#### PASSO A PASSO

Na página do Ministério Público, acesse o menu "Conheça o MP" e em seguida "Centro de Estudos"

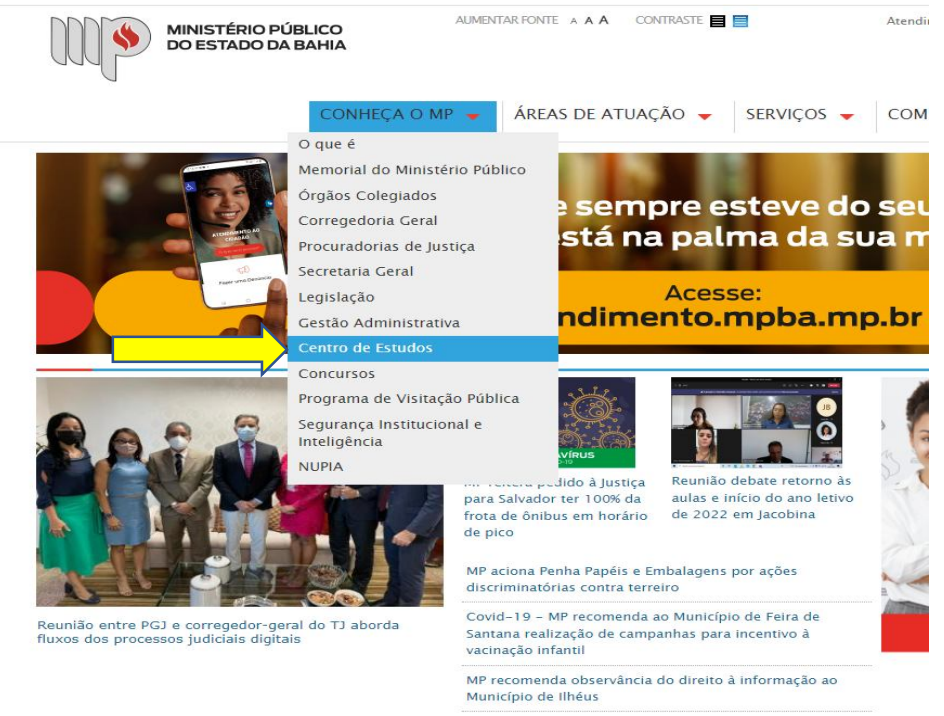

mais notícias

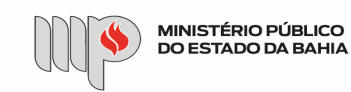

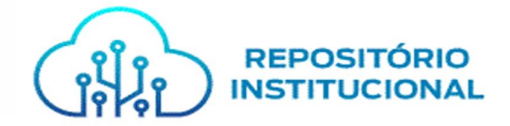

Na página do Centro de Estudos, acesse "Repositório Institucional":

| MINISTERIO P<br>DO ESTADO D           | UBLICO<br>A BAHIA                                                                   | _                                             |
|---------------------------------------|-------------------------------------------------------------------------------------|-----------------------------------------------|
|                                       | CONHEÇA O MP 👻                                                                      | ÁREAS DE ATUAÇÃO 👻                            |
| Página Principal » Conheça o MP » Cen | tro de Estudos                                                                      |                                               |
| Centro de Estudo                      | DS                                                                                  |                                               |
| APRESENTAÇÃO                          |                                                                                     |                                               |
| EQUIPE                                | Webinário "Tema 1075 STF<br>Inconstitucionalidade do art                            | E: DIREITO ELEITO<br>16 DEMOCRACIA: TI        |
| ESTRUTURA ORGANIZACIONAL              | da Lei da Ação Civil Pública e<br>repercussões na atuação<br>do Ministério Público" | FUNDAMENTAIS P<br>ELEIÇÕES DE 2               |
| CONTATO                               | Mar CEAF DIVU                                                                       |                                               |
| CALENDÁRIO DE EVENTOS                 | Edital Publicação Eb<br>Ministério Público                                          | oook "Corrupção e Orga<br>Criminosas – Pers   |
| EAD                                   | Literatura - CEAF/M                                                                 | PPA Racketeer Influenced<br>Organizations Act |
| ESTÁGIOS                              |                                                                                     |                                               |
| BIBLIOTECA                            |                                                                                     |                                               |
| <br>REPOSITÓRIO INSTITUCIONAL         |                                                                                     |                                               |
| UNIDADE DE PESQUISA E<br>INOVAÇÃO     |                                                                                     |                                               |

### Página do Repositório:

|                                                                                                    |                                                     | PEROCITÓNIO                                                           |                                              | Buscar no repositono                                             |                                              |
|----------------------------------------------------------------------------------------------------|-----------------------------------------------------|-----------------------------------------------------------------------|----------------------------------------------|------------------------------------------------------------------|----------------------------------------------|
| WIT DOESTADOL                                                                                       |                                                     | INSTITUCIONAL                                                         |                                              |                                                                  |                                              |
| CEAE                                                                                                |                                                     |                                                                       |                                              |                                                                  |                                              |
| CEAF                                                                                                |                                                     |                                                                       |                                              |                                                                  |                                              |
| Repositórios Institucionais (RI)<br>digital dedicado ao gerenciamer                                 | lidam exclusivamente c<br>to e disseminação da in   | om a produção intelectual de um<br>formação produzida na instituição. | a instituição. Constit                       | ui, portanto, um serviço de infor                                | rmação em ambiente                           |
| Este RI reúne em um único I<br>proporcionando maior visibilidad<br>imagem Institucional.            | ocal, no formato digita<br>le, divulgação e acesso  | I, o conhecimento oriundo das a<br>aos conteúdos gerados no âmbit     | liversas áreas de a<br>o da Instituição, ber | ituação do Ministério Público o<br>n como preservação da memória | to Estado da Bahia.<br>a e fortalecimento da |
| Alguns documentos estão restri<br>validação à administração do RI                                   | tos a membros e servio<br>pelo e-mail: repositório. | dores do MP-BA. Estes, após o p<br>institucional@mpba.mp.br.          | imeiro acesso, atra-                         | rés de login e senha instituciona                                | al, deverão solicitar a                      |
| Usuários externos poderão so                                                                        | licitar cópia dos mater                             | riais restritos através do e-mail:                                    | repositório.institucio                       | nal@mpba.mp.br. A autorizaçã                                     | o de acesso estar                            |
| and distance do à poésion anélias de                                                                | - demonde                                           |                                                                       |                                              |                                                                  |                                              |
| condicionada à prévia análise da                                                                    | a demanda.                                          |                                                                       |                                              |                                                                  |                                              |
| condicionada à prévia análise d                                                                     | a demanda.                                          |                                                                       |                                              |                                                                  |                                              |
| condicionada à prévia análise d                                                                     | a demanda.                                          |                                                                       |                                              |                                                                  |                                              |
| condicionada à prévia análise d<br>DSpace - MPBA                                                    | a demanda.                                          |                                                                       |                                              |                                                                  |                                              |
| condicionada à prèvia anâlise d.<br>DSpace - MPBA                                                   | a demanda.                                          |                                                                       |                                              |                                                                  |                                              |
| Condicionada à prévia análise d<br>DSpace - MPBA<br>Buscar no repos                                 | a demanda.<br>sitório                               |                                                                       |                                              |                                                                  | ٩                                            |
| condicionada à prévia análise d<br>DSpace - MPBA<br>Buscar no repos                                 | a demanda.<br>Siltório                              |                                                                       |                                              |                                                                  |                                              |
| condicionada à prévia análise d<br>DSpace - MPBA<br>Buscar no repos                                 | a demanda.<br>Sitório                               |                                                                       |                                              |                                                                  | ٩                                            |
| condicionada à prévia análise d<br>DSpace - MPBA<br>Buscar no repos<br>Autoria                      | a demanda.<br>Sitório<br>+                          | Assunto                                                               | +                                            | Área de Conhecimento                                             | +                                            |
| condicionada à previa análise d<br>DSpace - MPBA<br>Buscar no repos<br>Autoria<br>Tipo de Documento | iltório<br>+                                        | Assunto<br>Data de Publicação                                         | +                                            | Área de Conhecimento<br>Autor                                    | ۹<br>+<br>+                                  |

Na página do RI, você pode realizar pesquisa livre preenchendo o campo "Busca no repositório".

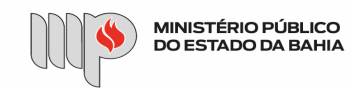

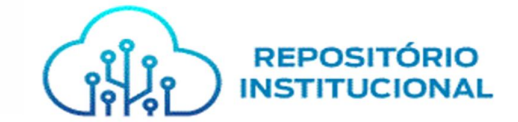

Caso queira filtrar a pesquisa acesse o menu "Navegar"

|                                                                    | NAVEGAR NOS ITENS POR:<br>Data do documento<br>Todos os autores |                                                                                                    |
|--------------------------------------------------------------------|-----------------------------------------------------------------|----------------------------------------------------------------------------------------------------|
| CEAF                                                               | Orientador<br>Título                                            |                                                                                                    |
| Repositórios Institucio<br>digital dedicado ao ge                  | Assunto                                                         | mente com a produção intelectual de uma instituição. Constitui, portanto, um serviço de informação em ambiente<br>ão da informação produzida na instituição.                                                              |
| Este RI reúne em u<br>proporcionando maio<br>imagem Institucional. | Tipo de documento<br>Area de conhecimento                       | to digital, o conhecimento oriundo das diversas áreas de atuação do Ministério Público do Estado da Bahia<br>e acesso aos conteúdos gerados no âmbito da Instituição, bem como preservação da memória e fortalecimento da |
| Alguns documentos o<br>validação à administr                       | Departamento                                                    | e servidores do MP-BA. Estes, após o primeiro acesso, através de login e senha institucional, deverão solicitar<br>ositório institucional@mpba.mp.br.                                                                     |
| Usuários externos p<br>condicionada à prévia                       | Programa<br>Tipo de acesso                                      | os materiais restritos através do e-mail: repositório.institucional@mpba.mp.br. A autorização de acesso estará                                                                                                    |
|                                                                    |                                                                 |                                                                                                    |

Escolha "NAVEGAR NOS ITENS POR", selecionando a opção desejada ou "Comunidades e coleções".

| 🔨 🏫 Página inicial Navegar 👻 Ajuda                                             | Buscar no repositório             | Q L Entrar em: |
|--------------------------------------------------------------------------------|-----------------------------------|----------------|
| )Space - MPBA                                                                  |                                   |                |
| Comunidados o colosãos                                                         |                                   |                |
| Lonnuniuaues e coleções                                                        |                                   |                |
| oce encontrara abaixo uma lista de comunidades, subcomunidades e coleções pre- | sentes neste repositorio          |                |
| Aperfeiçoamento Funcional                                                      |                                   |                |
| CEAF - CENTRO DE ESTUDOS E APERFEIÇOAMENTO FUNCIONAL                           |                                   |                |
| Artigo                                                                         |                                   |                |
|                                                                                |                                   |                |
| Capacitação                                                                    |                                   |                |
|                                                                                |                                   |                |
|                                                                                |                                   |                |
| Cível                                                                          |                                   |                |
| CAOCIFE - CENTRO DE APOIO OPERACIONAL ÀS PROMOTORIAS DE JUSTI                  | ÇA CÍVEIS, FUNDAÇÕES E ELEITORAIS |                |
| Artigo                                                                         |                                   |                |
|                                                                                |                                   |                |
| Boletim Informativo                                                            |                                   |                |
|                                                                                |                                   |                |
| Cartilha                                                                       |                                   |                |
|                                                                                |                                   |                |
|                                                                                |                                   |                |
| Manual                                                                         |                                   |                |
|                                                                                |                                   |                |

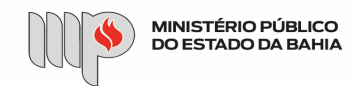

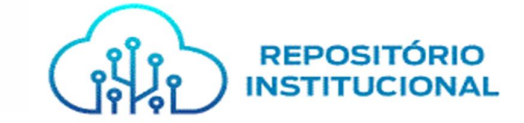

As comunidades se referem as Unidades do Ministério Público (Centros de Apoio, Centro de Estudos, entre outros).

As coleções são arquivos de diversos tipos: Artigos, Boletins Informativos, Manuais, etc

|                                                                     | ina inicial N                                                                                                    | lavegar – Ajuda                                                                                                    |                                                                                                    |                                                                                                    |                                                                                                    | Buscar no repo                                                                           | sitório Q                                        | L Entrar em: -  |
|---------------------------------------------------------------------|----------------------------------------------------------------------------------------------------|----------------------------------------------------------------------------------------------------|----------------------------------------------------------------------------------------------------|----------------------------------------------------------------------------------------------------|----------------------------------------------------------------------------------------------------|------------------------------------------------------------------------------------------|--------------------------------------------------|-----------------|
| Capacit                                                             | ação Página                                                                                                    | a principal da coleçã                                                                                                    | o Visualizar                                                                                                    | estatísticas                                                                                                    |                                                                                                    |                                                                                          | Autor                                            | +               |
|                                                                     |                                                                                                    |                                                                                                    |                                                                                                    |                                                                                                    |                                                                                                    |                                                                                          | Assunto                                          | +               |
| Navegar                                                             |                                                                                                    |                                                                                                    |                                                                                                    |                                                                                                    |                                                                                                    |                                                                                          |                                                  |                 |
| Data do d                                                           | ocumento                                                                                                    | Todos os autores                                                                                                    | Orientador                                                                                                    | Título Assunto                                                                                                    | Tipo de documento                                                                                                    |                                                                                          | Área de Conhec                                   | cimento 🕂       |
| Área de c                                                           | onhecimento                                                                                                    | Departamento                                                                                                    | Programa                                                                                                    | Tipo de acesso                                                                                                    |                                                                                                    |                                                                                          | Editor                                           | +               |
| Assinar asto o                                                      | olecão para roco                                                                                                    | shar notificações nor o mo                                                                                                    | all de cada item in                                                                                                    | serido Assinor                                                                                                    | <b>R55</b> 3.0 _ ) <b>R55</b>                                                                                                    | 2.0 RSS                                                                                  | Sigla da Institui                                | ição 🕂          |
| A Shirth Cold C                                                     | sieguo pura recel                                                                                                    | ber notined goes por e me                                                                                                    |                                                                                                    |                                                                                                    |                                                                                                    |                                                                                          | Tipo de Docum                                    | ento 🕇          |
| Coleção's Item<br>Próximo >                                         | is (Ordenado                                                                                                    | por Data de depósit                                                                                                    | o na Descend                                                                                                    | ente ordem): 1 para 20                                                                                                    | ) de 55                                                                                                    |                                                                                          | Data de Publica                                  | căo 🕇           |
| Data do<br>documento                                                | Título                                                                                                    |                                                                                                    |                                                                                                    |                                                                                                    |                                                                                                    |                                                                                          |                                                  | içuo I          |
|                                                                     |                                                                                                    |                                                                                                    | Autor                                                                                                    | (es)                                                                                                    |                                                                                                    | Tipo                                                                                     |                                                  | içuo I          |
| 26-Nov-2021                                                         | Programa saú<br>primária à saú                                                                                                    | ide + educação: atenção                                                                                                    | CEAF<br>Apoio                                                                                                    | (es)<br>; Centro de Estudo e Aperfe<br>Operacional de Defesa da                                                                                                    | içoamento Profissional; CESAU,<br>Saúde; SAÚDE + EDUCAÇÃO, F                                                                                                    | Centro de Outro                                                                          | Diponível desd                                   | e +             |
| 26-Nov-2021<br>9-Nov-2021                                           | Programa saú<br>primária à saú<br>Webinário Dire<br>STF, a homotr<br>reconhecimen                                                                                      | ide + educação: atenção<br>ide<br>eitos Humanos em paut<br>ansfobia e seu<br>to como crime de racis                                                                                          | CEAF<br>Apoio<br>ta: 0 CEAF<br>Apoio<br>Opera                                                                           | (es)<br>Centro de Estudo e Aperfe<br>Operacional de Defesa da -<br>Centro de Estudo e Aperfe<br>Operacional dos Direitos H<br>cional Cirriminal                                                                                                    | içoamento Profissional; CESAU,<br>Saúde; SAÚDE + EDUCAÇÃO, F<br>içoamento Profissional; CAODH,<br>umanos; CAOCRIM, Centro de A                                                                                                    | Centro de Outro<br>rograma Outro<br>contro de Outro                                      | Diponível desde                                  | • +             |
| 26-Nov-2021<br>9-Nov-2021<br>Nov-2021                               | Programa saú<br>primária à saú<br>Webinário Diro<br>STF, a homotr<br>reconhecimen<br>Oficina conhe                                                                     | ide + educação: atenção<br>ide<br>eitos Humanos em paut<br>ransfobia e seu<br>ato como crime de racis<br>icendo o SIPIA                                                                      | CEAF<br>Apoio<br>ta: o CEAF<br>Apoio<br>mo Opera<br>CEAF<br>Apoio<br>Justig                                             | (es)<br>Centro de Estudo e Aperfe<br>Operacional de Defesa da :<br>Centro de Estudo e Aperfe<br>Operacional dos Direitos H<br>acional Criminal<br>Centro de Estudo e Aperfe<br>Operacional da Change e o<br>a, Direitos Humanos e Des                                  | igoamento Profissional; CESAU,<br>Saúde, SAÚDE + EDUCAÇÃO, P<br>igoamento Profissional; CAODH,<br>umanos; CAOCRIM, Centro de A<br>igoamento Profissional; CAOCA,<br>6 Adolescente, SJDHOS; Secreta<br>movolimento Social                                                                                                    | Tipo   Centro de outro rograma   Contro de outro solo   Solo   Contro de de outro ria de | Diponível desda<br>Tipo de Acesso<br>Has File(s) | • +<br>• +      |
| 26-Nov-2021<br>9-Nov-2021<br>Nov-2021<br>24-Mar-2021                | Programa saú<br>primária à sat<br>Webinário Dirr<br>STF, a homotr<br>Oficina conhe<br>Gestão de pro<br>de Santa Cata                                                   | ide + educação: atenção<br>ide<br>eitos Humanos em paut<br>ransfolha e seu<br>to como crime de racia<br>rocendo o SIPIA<br>rmotorias: a experiência<br>rina                                  | Autor<br>CEAF<br>Apoio<br>Opera<br>CEAF<br>Apoio<br>Justig<br>a do MP CEAF                                              | tes)<br>Centro de Estudo e Aperfe<br>Operacional de Defesa da<br>Centro de Estudo e Aperfe<br>Joperacional dos Direitos H<br>ucional Criminal<br>Centro de Estudo e Aperfe<br>2. Operacional da Crimaça e o<br>e. Direitos Humanos e Dese<br>Centro de Estudo e Aperfe | igoamento Profissional, CESAU,<br>Saúde, SAÚDE + EDUCAÇÃO, P.<br>igoamento Profissional, GAODH,<br>umanos, CAOCRIM, Centro de A<br>igoamento Profissional; CAOCA, to<br>A delescente, SUHDES, Secreta<br>nvolvimento Social<br>igoamento Profissional                                                                                   | Tipo   Centro de Outro   Centro de Outro   Centro de Outro   Outro Outro                 | Diponível desde<br>Tipo de Acesso<br>Has File(s) | • +<br>• +      |
| 26-Nov-2021<br>9-Nov-2021<br>Nov-2021<br>24-Mar-2021<br>26-Mar-2021 | Programa saú<br>primária à saú<br>Webinário Dirr<br>STF, a homotr<br>reconhecimen<br>Oficina conhe<br>Gestão de pro<br>de Santa Cata<br>Reunião do Cl<br>de causa e co | ide + educação: atenção<br>ide<br>elice Humanos em paut<br>imisfolhis e seu<br>ito como crime de racis<br>iccendo o SIPIA<br>imismo experiência<br>rina<br>ISP Segurança Pública:<br>nitrole | Autor<br>CEAF<br>Apoio<br>CEAF<br>Apoio<br>Opera<br>CEAF<br>Apoio<br>Ussig<br>do MP<br>CEAF<br>Vetores<br>CEAF<br>Apoio | (es)<br>Centro de Estudo e Aperfe<br>Operacional de Defesa da :<br>Centro de Estudo e Aperfe<br>Operacional dos Direitos H<br>conal Criminal<br>Centro de Estudo e Aperfe<br>Direitos Humanos e Dese<br>Centro de Estudo e Aperfe<br>Centro de Estudo e Aperfe         | igoamento Profissional, CESAU,<br>Saúde, SAUDE + EDUCAÇÃO, P.<br>igoamento Profissional, CAODH,<br>umanos, CAOCRIM, Centro de A<br>igoamento Profissional, CAOCA,<br>to Adolescente, SJDHDS, Secreta<br>movimento Social<br>igoamento Profissional<br>igoamento Profissional<br>igoamento Profissional; CEOSP,<br>plica e Defaes Social | Tipo   Centro de Outro   Centro de Outro   Centro de Outro   Centro de Outro             | Diponível desde                                  | • +<br>• +<br>+ |

OBS: Ressaltamos que alguns arquivos estão restritos a membros e servidores do MP-Ba. Estes, após o primeiro acesso, através de login e senha institucional, deverão solicitar a validação à administração do RI pelo e-mail: repositorio.institucional@mpba.mp.br. Usuários externos poderão solicitar cópia dos materiais restritos através do e-mail: repositorio.institucional@mpba.mp.br. A demanda estará condicionada à prévia análise da administração do RI.

Para obter acesso aos itens restrito, na página inicial do Repositório, clique em "Entrar em", em seguida em "Meu Espaço"

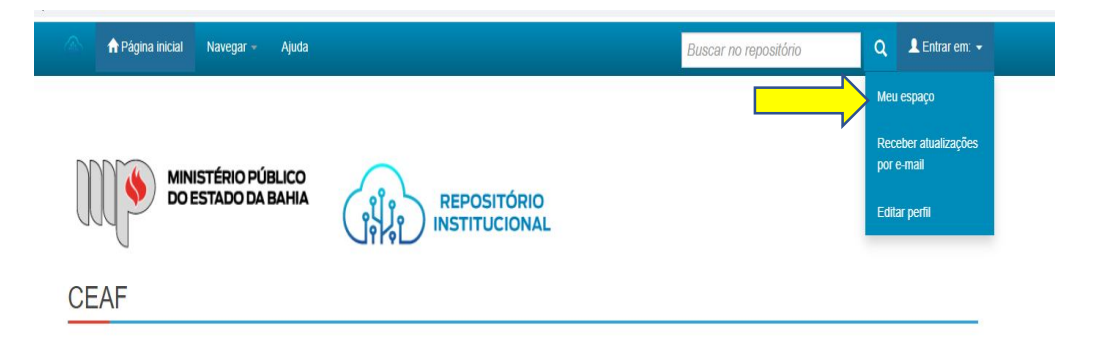

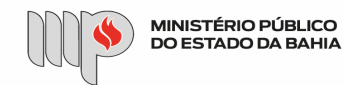

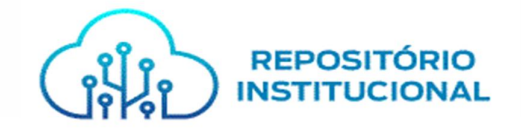

Clique em "Clique em Insira LDAP NetID e Senha"

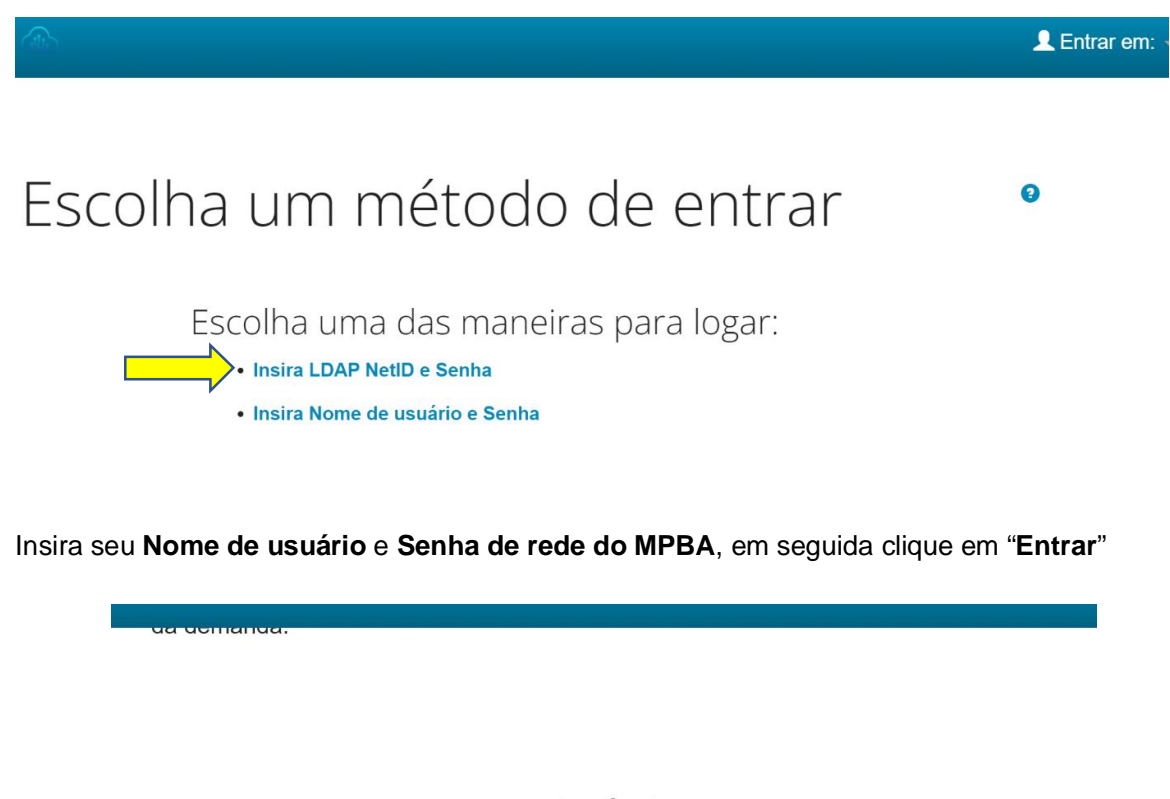

# Entrar no repositório

Usuário novo? Clique aqui para se registrar

Insira seu nome de usuário e senha no espaço abaixo

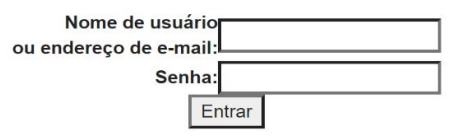

**Observação:** Não é necessário o cadastro de novo usuário para obter acesso ao RI/MPBA, será somente necessário utilizar o **Nome de usuário** e **Senha Institucional.**